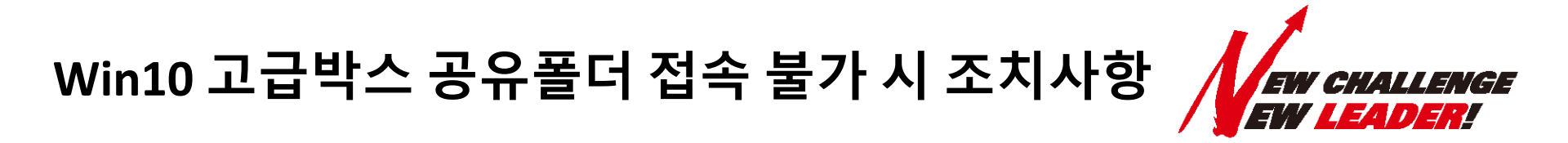

## ■ 현상

## 고급박스 공유스페이스에서 인증기능을 사용하지 않는 기기의 접속이 불가능

## 하기 그림 참조

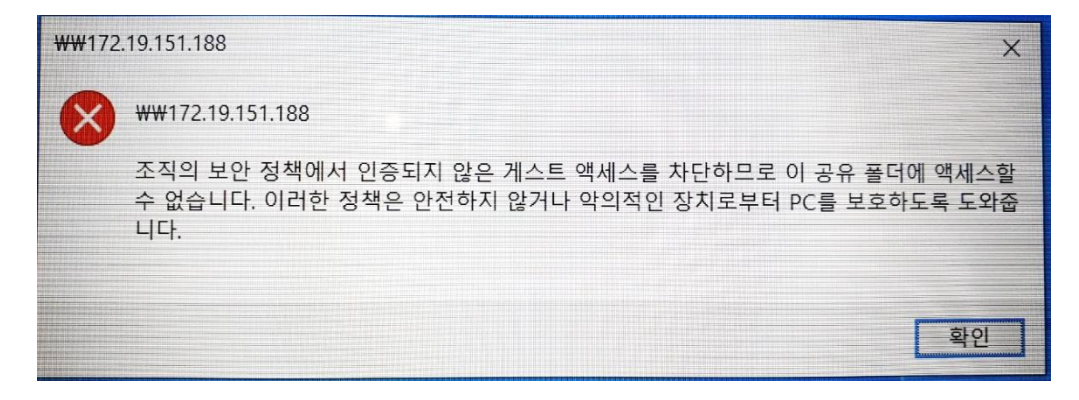

■ 원인

Win10에서 인증되지 않은 게스트 엑세스를 차단하는 정책 적용으로 접속 불가

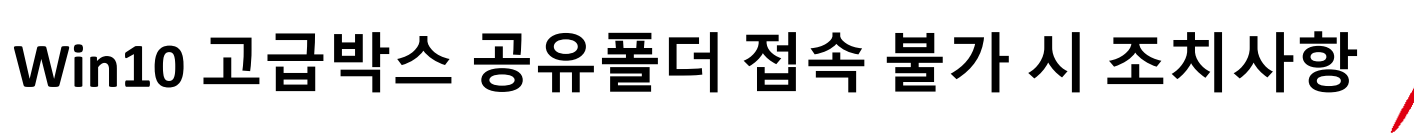

EW CHALLENGE

■ 조치방법

| 실행 ×                                                                |                                                                                                    |
|---------------------------------------------------------------------|----------------------------------------------------------------------------------------------------|
| 프로그램, 폴더, 문서, 또는 인터넷 주소를 입력하여 해당 함<br>목을 열 수 있습니다.     gpedit.msc ✓ | Image: State 1 3/4         Image: State 1 3/4         Imag |
| 1) Window키 + R 입력 후 gpedit.msc 를 입력한다                               | 2) 로컬 그룹 정책 편집기에서 <mark>관리설정 → 네트워크 →</mark><br>Lanman <mark>워크스테이션</mark> 항목으로 진입한다                                                                                                    |

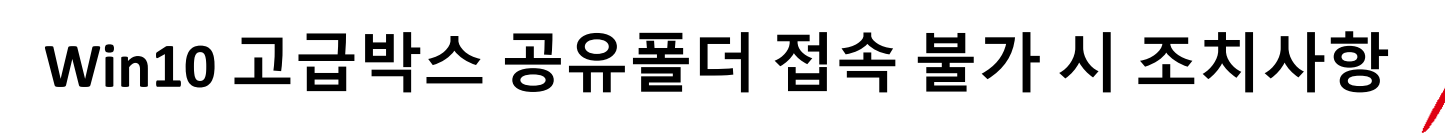

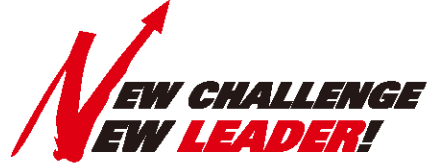

■ 조치방법

|                                                           |                                                                      | <ul> <li>♥ 보안되지 않은 게스트 로그은 사용</li> <li>○ 구성되지 않음(C) 설명:</li> <li>● 사용(D)</li> </ul>                                                                                                    |
|-----------------------------------------------------------|----------------------------------------------------------------------|----------------------------------------------------------------------------------------------------|
| 설정<br>註 암호 그룹 순서<br>註 지속적인 가용성 공유의 캐싱 처리                  | 상태<br>구성되지 않음<br>구성되지 않음                                             | 지원:         Vindows Server 2016, Windows 10 이상           옵션:         도응말:                                                                                                    |
| ▲ 전 최지 않은 게 = 프 프 관 지 · · · · · · · · · · · · · · · · · · | 편집(E)<br>필터 설정(F)<br>필터 옵션(O)<br>필터 다시 적용(E)<br>모든 작업(K) →<br>도움말(H) | 이 정책 설정은 SMB 클라이언트에서 SMB 서버에 대한 보안되       ▲         지 않은 게스트 로그은 허용함지 여부를 결정합니다.       이 정책 설정을 사용하거나 구성하지 않으면 SMB 클라이언트는 보안되지 않은 게스트 로그은 허용합니다.         이 정책 설정을 사용하지 않으면 SMB 클라이언트는 보안되지 않은 게스트 로그은 취용합니다.       이 정책 설정을 사용하지 않으면 SMB 클라이언트는 보안되지 않은 게스트 로그은 가을 거부합니다.         보안되지 않은 게스트 로그은 가을 서버에서 공유 둘더에 대한 민중되지 않은 에스를 허용하는 데 사용됩니다. 엔터프라이즈 환경에서는 일반적이지 않지만 보안되지 않은 게스트 로그은 받아 가지 않는 계스트 로그은 부용하지 않으며도 SMB 서핑 및 SMB 이술 보안지지 않은 게스트 로그운 같이 사용하지 않으로 요구하며 기본적으로 보안되지 않으고 SMB 서핑 및 SMB 암호화와 같은 중요한 보안 기능이 사용하지 않도록 설정됩니다.         다양한 메시지 가로져기(man-in-the-middle) 공격에 취약하게 되어, 데이터 손실 및 데이터 손상 반생하고 말위에 나 노랑될 수 있습니다. 또한 보안되지 않은 게스트 로그온를 사용하여 파 되어, 데이터 손실 및 데이터 손에 보관하고 내용 가에 나 노랑 하여 파 되어, 데이터 손실 및 데이터 손에 보관하지 않는 게스트로 그온 사용하여 바노를될 수 있습니다. 또한 보안되지 않은 게스트로 그온 사용하여 파 되어, 데이터 손실 및 취심트 프로 프로 환경하여 파 되어, 데이터 손실 및 전에 취약하여 가능한 바라 제 되어, 데이터 손실 및 취심트 프로 프로 바라 바다 |
| 3) 보안되지 않은 게스트 로그온 사용 항목을 선택 후 편집<br>항목으로 진입한다            |                                                                      | 4) 사용 버튼을 선택 후 확인 버튼을 누른다                                                                                                    |